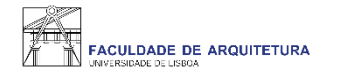

### Manual

# de apoio à seleção de turno das UCs **atrasadas/adiantadas**

Nota: manual exemplificativo de todos os passos a serem seguidos no processo de inscrição. As imagens poderão variar em função do aluno e respetivo ano curricular.

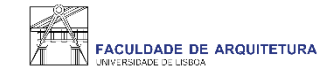

| FACULDADE DE ARQUITETURA   | Aluno Candidato Pessoal                                                                                                    |         |
|----------------------------|----------------------------------------------------------------------------------------------------|---------|
| Consultar                  | Aluno > Inscrever > Processos de Inscrição                                                                                                    | PT / EN |
| Inscrever                  | Drocossos de Inserição                                                                                                    |         |
| III Processos de Inscrição | Processos de inscrição                                                                                                    |         |
| III Avaliações / Exames    |                                                                                                    |         |
| Sanjaga Agadémiaga         | Processos a Decorrer                                                                                                    |         |
|                            | Escolha de Turnos das UCs Atrasadas/Adiantadas - 2.º semestre<br>Periodo(s): 2º Semestre 2021/2022<br>Datas: 09-02-2022 9:00 a 13-02-2022 23:59<br>Matrícula: Mestrado Integrado em Arquitetura - 12. Plan: de 2018/2019 |         |
|                            | Seleção de Optativas e Turno - 2º semestre                                                                                                    |         |
|                            | Periodo(s): 2° Semestre 2021/2022                                                                                                    |         |
|                            | Datas: 09-02-2022 9:00 a 13-02-2022 23:59                                                                                                    |         |
|                            | Matricula: Mestrado integrado em Arquitetura - 12_Plano de 2018/2019           > Iniciar Processo                                                                                                    |         |

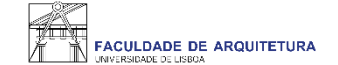

Aluno > Inscrever > Processos de Inscrição

#### Bem-vindo(a)

Escolha de Turnos das UCs Atrasadas/Adiantadas - 2.º semestre Mestrado Integrado em Arquitetura

#### SELEÇÃO DE TURNOS DE ATRASADAS/ADIANTADAS

Entre 10 e 13 de fevereiro, deverá proceder a:

1. Seleção de turnos das UCs atrasadas/adiantadas do 2.º semestre;

2. Seleção de optativa(s) e seleção do(s) turno(s) da(s) UC(s) optativa(s) do 2.º semestre.

#### Está a iniciar o processo relativo ao ponto 1.

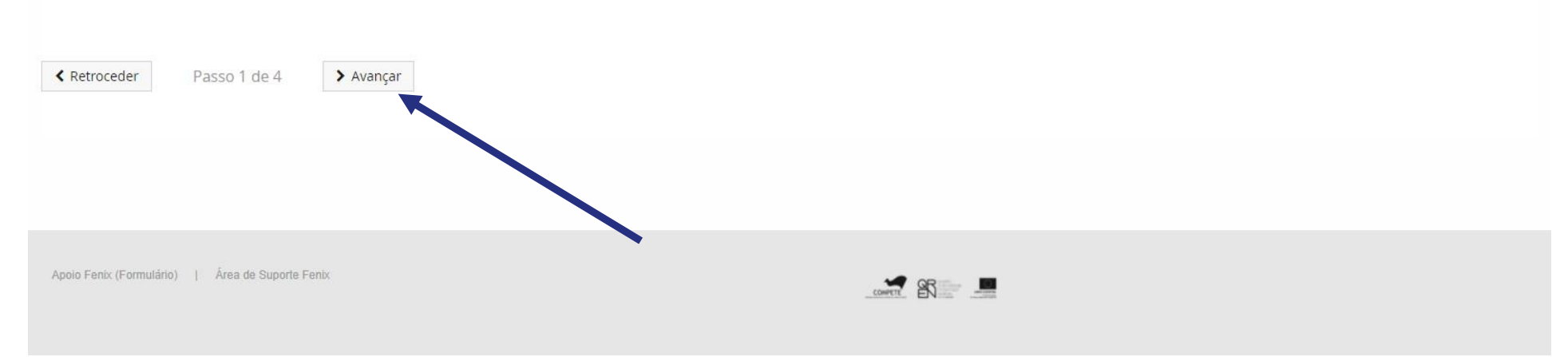

PT / EN

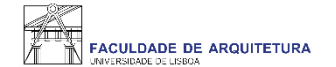

### Inscrição em Unidades Curriculares e Turnos Escolha de Turnos das UCs Atrasadas/Adiantadas - 2.º semestre Mestrado Integrado em Arquitetura

< Retroceder

Passo 2 de 4 > Avançar

2º Semestre 2021/2022

| Código    | Unidade Curricular                                             | Teórico-Prática              |
|-----------|----------------------------------------------------------------|------------------------------|
| 201324005 | Laboratório de Projeto V                                       | TMIA4F[9257] Qua. 14:30 - 1' |
| 201325011 | Seminários de Apoio ao Projeto Final de Mestrado / Dissertação | v                            |
| 201313007 | Urbanismo II                                                   |                              |
|           |                                                                |                              |

Guardar

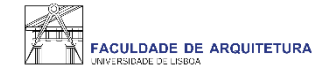

### Inscrição em Unidades Curriculares e Turnos Escolha de Turnos das UCs Atrasadas/Adiantadas - 2.º semestre Mestrado Integrado em Arquitetura

Retroceder

Passo 2 de 4 > Avançar

2º Semestre 2021/2022

| Código                                    | Unidade Curricular                                             | Teórico-Prática                                            |
|-------------------------------------------|----------------------------------------------------------------|------------------------------------------------------------|
| 201324005                                 | Laboratório de Projeto V                                       | TMIA4F[9257] Qua. 14:30 - 1                                |
| 201325011                                 | Seminários de Apoio ao Projeto Final de Mestrado / Dissertação |                                                            |
| 201313007                                 | Urbanismo II                                                   | , TMIA5A_ENG[9257] Ter. 16:00 - 17:30 ; Ter. 14:30 - 16:00 |
|                                           |                                                                | TMIA5C[9257] Ter. 16:00 - 17:30 ; Ter. 14:30 - 16:00       |
| Guardar                                   |                                                                | TMIA5F[9257] Ter. 16:00 - 17:30 ; Ter. 14:30 - 16:00       |
| <ul> <li>Sobreposição de Aulas</li> </ul> |                                                                |                                                            |

Irão surgir para seleção apenas os turnos com vagas disponíveis.

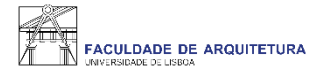

### Inscrição em Unidades Curriculares e Turnos Escolha de Turnos das UCs Atrasadas/Adiantadas - 2.º semestre Mestrado Integrado em Arquitetura

Ketroceder Passo 2 de 4 > Avançar

2º Semestre 2021/2022

| Código                  | Unidade Curricular                                             | Teórico-Prática                                                                                                    |
|-------------------------|----------------------------------------------------------------|----------------------------------------------------------------------------------------------------|
| 201324005               | Laboratório de Projeto V                                       | TMIA4F[9257] Qua. 14:30 - 1'                                                                                                    |
| 201325011               | Seminários de Apoio ao Projeto Final de Mestrado / Dissertação | TMIA5C[9257] Ter. 16:00 - 17 🐱                                                                                                    |
| 201313007               | Urbanismo II                                                   | 1 ~                                                                                                    |
| Guardar<br>Sobreposição | de Aulas                                                       | TMIA3A_ENG[9257] Sex. 10:30 - 12:00 ; Ter. 09:00 - 13:30<br>TMIA3C[9257] Sex. 09:00 - 13:30 ; Qui. 09:00 - 10:30<br>TMIA3F[9257] Ter. 12:00 - 13:30 ; Qui. 09:00 - 13:30 |
|                         |                                                                |                                                                                                    |

Depois de selecionar os turnos, deverá clicar em "guardar".

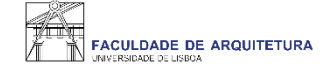

Aluno > Inscrever > Processos de Inscrição

#### Resumo

Escolha de Turnos das UCs Atrasadas/Adiantadas - 2.º semestre Mestrado Integrado em Arquitetura

| < Retroceder | Passo 3 de 4 > Avançar |                                                                               |                                                                                                    |
|--------------|------------------------|-------------------------------------------------------------------------------|----------------------------------------------------------------------------------------------------|
|              |                        |                                                                               |                                                                                                    |
| Ano lectivo  | Periodo 🔺              | Unidade Curricular                                                            | Turnos                                                                                                    |
| 2021/2022    | 3 Ano, 2 Semestre      | [201313007] Urbanismo II                                                      | TMIA3C[9257] ( Sex. 09:00 - 13:30 ;<br>Qui. 09:00 - 10:30 ) , TMIA3E ( Sex.<br>10:00 - 11:30 ; Qui. 08:30 - 13:00 ) |
| 2021/2022    | 5 Ano, 2 Semestre      | [201325011] Seminários de Apoio ao Projeto Final de Mestrado /<br>Dissertação | TMIA5C[9257] ( Ter. 16:00 - 17:30 ;<br>Ter. 14:30 - 16:00 )                                                         |
| 2021/2022    | 4 Ano, 2 Semestre      | [201324005] Laboratório de Projeto V                                          | TMIA4F[9257] ( Qua. 14:30 - 19:00 ;<br>Seg. 14:30 - 19:00 ) , TMIA4E ( Qua.<br>14:30 - 19:00 ; Seg. 14:30 - 19:00 ) |
|              |                        |                                                                               |                                                                                                    |
| < Retroceder | Passo 3 de 4 > Avançar |                                                                               |                                                                                                    |
|              |                        |                                                                               |                                                                                                    |
|              |                        |                                                                               |                                                                                                    |
|              |                        |                                                                               |                                                                                                    |

Neste menu pode confirmar que todas as UCs atrasadas/adiantadas têm turno corretamente selecionado.

PT / EN

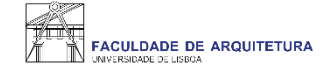

Aluno > Inscrever > Processos de Inscrição

### Conclusão da Inscrição

Escolha de Turnos das UCs Atrasadas/Adiantadas - 2.º semestre Mestrado Integrado em Arquitetura

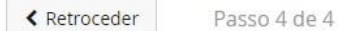

A inscrição em UCs atrasadas/adiantadas do 2.º semestre está quase terminado: efetue a confirmação final e guarde o comprovativo de inscrição.

Para finalizar este passo de inscrição é obrigatória a emissão do comprovativo de inscrição. Depois disso, selecione a opção "Finalizar".

ATENÇÃO: a inscrição só se encontra completa se todas as unidades curriculares atrasadas/adiantadas tiverem turno associado. Caso isto não se verifique, a inscrição não está completa, devendo refazer todos os passos anteriores.

- A enção, caso tenha acontecido algum erro na impressão do comprovativo de inscrição, pode obter novamente os documentos após a finalização da matrícula:
  - Comprovativo de Inscrição Pessoal > Serviços > Requerimentos

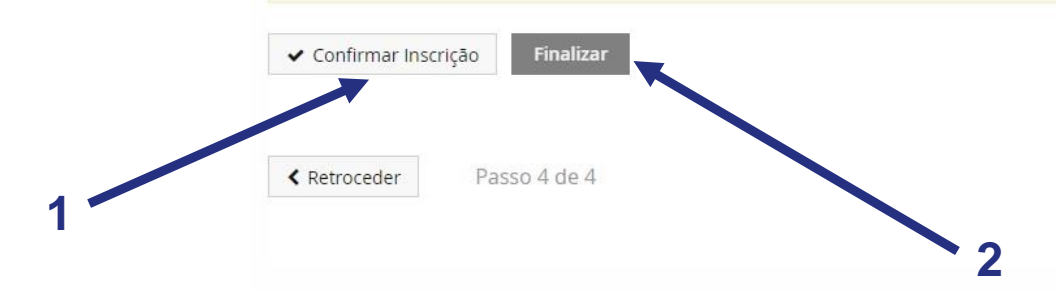

Ao "confirmar inscrição" será disponibilizado o comprovativo de inscrição que conterá as UCs e respetivos turnos. De seguida, deve clicar em "finalizar".

PT / EN

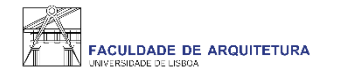

## Qualquer dúvida sobre o processo de inscrição, entra em contacto com a secretaria, através de <u>ticket</u>.